# Chapter 03 and Chapter 04

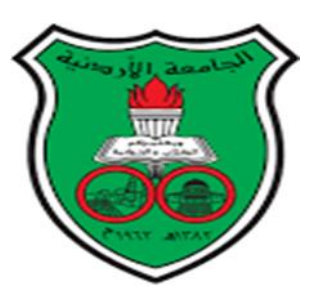

## **Binomial and Normal Distributions Using Minitab**

## **Biostatistics**

By

Dr. Moustafa Omar Ahmed Abu-Shawiesh

**Professor of Statistics** 

Department of Mathematics Faculty of Science Jordan University First Semester 2023-2024

### **Constructing a Binomial Distribution Table**

## Example

A survey from Jordan reported that 5% of Jordanians are afraid of being alone in a house at night. If a random sample of 20 Jordanians is selected, then find the following probabilities using the binomial probability distribution table:

- a) Exactly 5 people in the sample are afraid of being alone at night? Answer: 0.002245
- b) At most 3 people in the sample are afraid of being alone at night? Answer: 0.984099
- c) At least 3 people in the sample are afraid of being alone at night? Answer: 0.075483

**Notation**: Let the discrete random variable X be the <u>number of Jordanian people in the</u> <u>sample who are afraid of being alone at night</u>, then X will have a binomial distribution with n = 20 and p = 5% = 0.05, that is  $X \sim B(20,005)$ , and its probability distribution is given as follows:

$$f(x) = P(X = x) = \begin{cases} \binom{20}{x} & (0.05)^x & (0.95)^{20-x} \\ 0 & , \end{cases}, \quad x = 0, 1, \dots, 20$$

#### <u>Steps</u>

- 1. Start your Minitab program by double click on the icon Minitab 17.
- To enter the integers from 0 to 20 in the column (C1) select
   Calc > Make Patterned Data > Simple Set of Numbers...

| Simple Set of Numbers X |                                                                               |     |
|-------------------------|-------------------------------------------------------------------------------|-----|
|                         | Store patterned data in:                                                      |     |
| -                       | From first value: To last value: In steps of: 1                               |     |
| -                       | Number of times to list each value: 1 Number of times to list the sequence: 1 |     |
| Select<br>Help          | OK Can                                                                        | cel |

- 3. You must enter three values as follows:
  - (a) Enter **X** in the box for **Store pattern data in: Minitab** will use the first empty column of the active worksheet and name it **X**. Press **Tab**.
  - (b) Enter the value of **0** for **From first value**. Press **Tab**.
  - (c) Enter the value of 20 for To last value. This value should be n.(d) In steps of: should be 1.
- 4. Click on **OK**.
- 5. From menu bar Select File > Save Worksheet As... .
- In File name write the name Afraid Alone and determine the place where you want to save your data (Desktop, Folder, ....) then press on Save to complete the process.

|        | Store patterned data in: X                                                                  |
|--------|---------------------------------------------------------------------------------------------|
|        | From first value: 0<br>To last value: 20<br>In steps of: 1                                  |
|        | Number of times to list each value:     1       Number of times to list the sequence:     1 |
| Select |                                                                                             |
| Help   | OK Cancel                                                                                   |

| 📶 Minitab - Untitled - [. |           |            |  |
|---------------------------|-----------|------------|--|
| ]⊞ I                      | File Edit | Data       |  |
| ๊                         | 8 🗟 🕹     | <b>%</b> 🗈 |  |
|                           |           |            |  |
| +                         | C1        | С          |  |
|                           | X         |            |  |
| 1                         | 0         |            |  |
| 2                         | 1         |            |  |
| 3                         | 2         |            |  |
| 4                         | 3         |            |  |
| 5                         | 4         |            |  |
| 6                         | 5         |            |  |
| 7                         | 6         |            |  |
| 8                         | 7         |            |  |
| 9                         | 8         |            |  |
| 10                        | 9         |            |  |
| 11                        | 10        |            |  |
| 12                        | 11        |            |  |
| 13                        | 12        |            |  |
| 14                        | 13        |            |  |
| 15                        | 14        |            |  |
| 16                        | 15        |            |  |
| 17                        | 16        |            |  |
| 18                        | 17        |            |  |
| 19                        | 18        |            |  |
| 20                        | 19        |            |  |
| 21                        | 20        |            |  |

7. To calculate the Binomial Probabilities Px = P(X=x) select

Calc > Probability Distribution > Binomial....

| Binomial Distribution |                                                          | × |
|-----------------------|----------------------------------------------------------|---|
|                       | C Probability                                            |   |
|                       | <ul> <li>Cumulative probability</li> </ul>               |   |
|                       | $\ensuremath{\mathbb{C}}$ Inverse cumulative probability |   |
| -                     | Number of trials:                                        |   |
| -                     | Event probability:                                       |   |
|                       |                                                          |   |
|                       | Input column:                                            |   |
| -                     | Optional storage:                                        |   |
| -                     | C Input constant:                                        |   |
| Select                | Optional storage:                                        |   |
| -                     | ,                                                        |   |
| Help                  | OK Cancel                                                |   |

- 8. In the dialog box you must enter five items values as follows:
  - (a) Click the button for **Probability**.
  - (b) In the box for Number of trials: enter 20, the value of n.
  - (c) In the box for **Event probability:** enter **0.05**, the value of probability of success p.
  - (d) Check the button for Input column: and type the column name , X.
  - (d) Click in the box for **Optional storage:** and type **Px**. The first available column will be named Px and the calculated probabilities will be stored in it.
- 9. Click on **OK**.
- 10. The results will appear in the worksheet.

| Binomial Distribution | n                                                                                           |                      |       | ×  |
|-----------------------|---------------------------------------------------------------------------------------------|----------------------|-------|----|
| C1 X<br>Click on      | <ul> <li>Probability</li> <li>Cumulative probability</li> <li>Inverse cumulative</li> </ul> | ility<br>probability |       |    |
|                       | Number of trials:                                                                           | 20                   | _     |    |
|                       | Event probability:                                                                          | 0.05                 |       |    |
|                       | Input column:                                                                               | X                    |       |    |
|                       | Optional storage:                                                                           | Px                   |       |    |
| J                     | C Input constant:                                                                           |                      |       |    |
| Select                | Optional storage:                                                                           |                      |       |    |
| Help                  |                                                                                             | ОК                   | Cance | el |

| du Mi                                 | 肺 Minitab - Untitled - [Afraid Alone.mtw ***] |          |       |         |
|---------------------------------------|-----------------------------------------------|----------|-------|---------|
| File Edit Data Calc Stat Graph Editor |                                               |          |       |         |
| 🕋                                     | 8 😔 🕯                                         | K 🗈 💼    | 501   |         |
|                                       |                                               | -        | 🏂 🗟 🚄 | × + 🕨 : |
| +                                     | C1                                            | C2       | C3    | C4      |
|                                       | х                                             | Px       |       |         |
| 1                                     | 0                                             | 0.358486 |       |         |
| 2                                     | 1                                             | 0.377354 |       |         |
| 3                                     | 2                                             | 0.188677 |       |         |
| 4                                     | 3                                             | 0.059582 |       |         |
| 5                                     | 4                                             | 0.013328 |       |         |
| 6                                     | 5                                             | 0.002245 |       |         |
| 7                                     | 6                                             | 0.000295 |       |         |
| 8                                     | 7                                             | 0.000031 |       |         |
| 9                                     | 8                                             | 0.00003  |       |         |
| 10                                    | 9                                             | 0.000000 |       |         |
| 11                                    | 10                                            | 0.000000 |       |         |
| 12                                    | 11                                            | 0.000000 |       |         |
| 13                                    | 12                                            | 0.000000 |       |         |
| 14                                    | 13                                            | 0.000000 |       |         |
| 15                                    | 14                                            | 0.000000 |       |         |
| 16                                    | 15                                            | 0.000000 |       |         |
| 17                                    | 16                                            | 0.000000 |       |         |
| 18                                    | 17                                            | 0.000000 |       |         |
| 19                                    | 18                                            | 0.000000 |       |         |
| 20                                    | 19                                            | 0.000000 |       |         |
| 21                                    | 20                                            | 0.000000 |       |         |
|                                       |                                               |          | 1     | 1       |

## **Calculating Probabilities Using Normal Distribution**

#### **Example**

Solution

A survey in Jordan indicates that health clubs use their computers in an average of 2.4 years before upgrading to a new machine. The standard deviation is 0.5 year. A health club is selected at random. Find the probability that the health club will use it for less than or equal to 2 years before upgrading. Assume that the variable *X* is normally distributed?

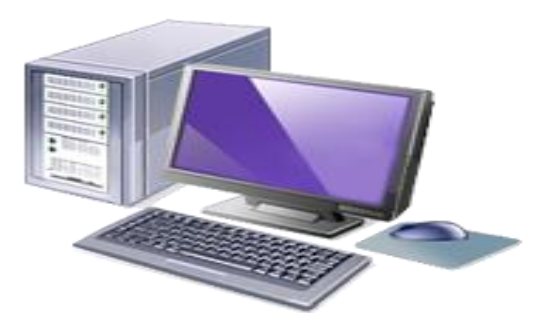

To find the area (probability) to the left of 2, that  $P(X \le 2)$  as shown in the figure below:

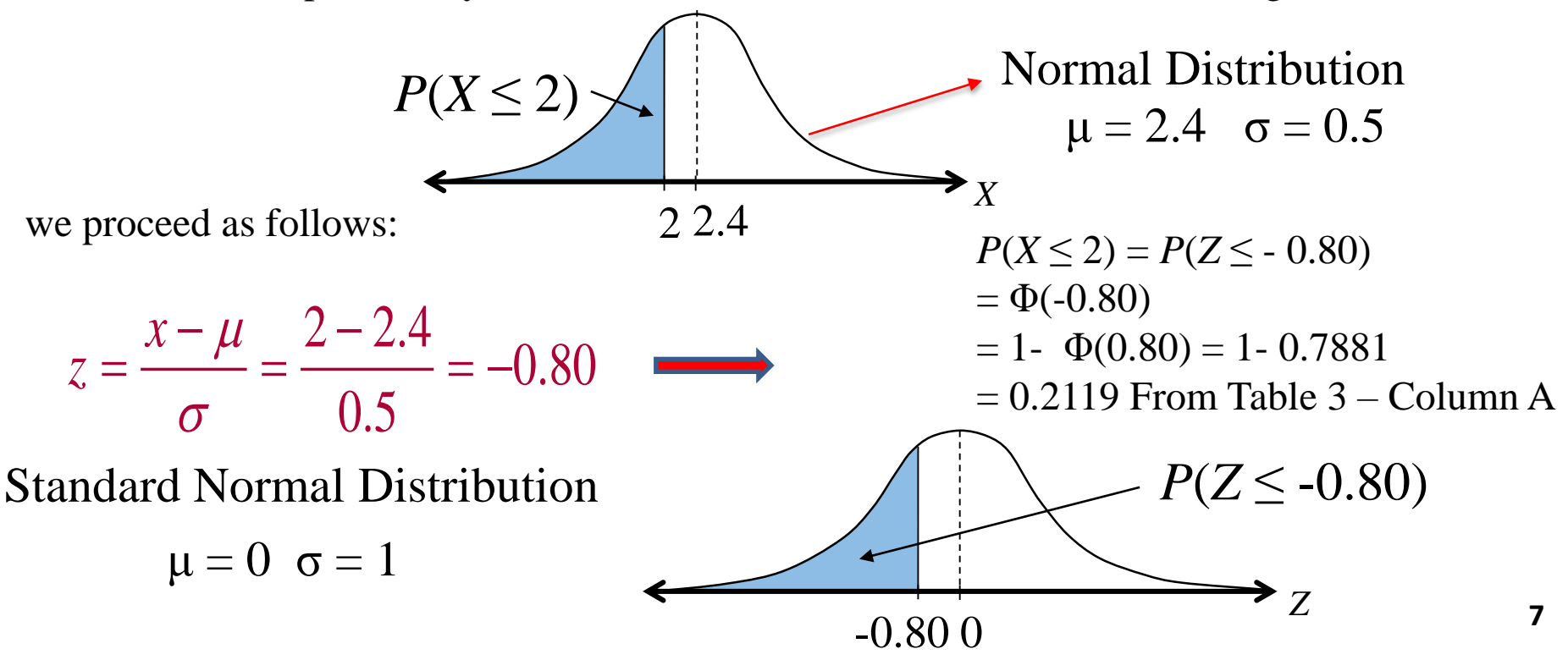

#### <u>Steps</u>

- 1. Start your Minitab program by double click on the icon 🗾
- 2. To calculate the Probability  $P(X \le 2)$  select

#### Calc > Probability Distribution > Normal....

- 3. Click the button for **Cumulative probability**.
- 4. The Mean: should be 2.4 and the Standard deviation: 0.5.
- 5. Click the button for Input Constant: then click inside the text box and type 2.
- 6. Leave the **Optional storage** box empty. If you choose **Optional storage**, type in the name of a constant such as **K1**.
- 7. Click **OK**.
- 8. The results will be displayed in the Session Window as follows:

| Normal Distribution                                                                                                    | ×                                       | <                                                                     |
|----------------------------------------------------------------------------------------------------|-----------------------------------------|-----------------------------------------------------------------------|
| Click on Click on Cli | isity<br>obability<br>ative probability | Cumulative Distribution Function                                      |
| Mean: 2.4<br>Standard deviation                                                                                                    | 1: 0.5                                  | Normal with mean = 2.4 and standard deviation = 0.5<br>x $P(X \le x)$ |
| C Input column:<br>Optional stora                                                                                                    | ge:                                     | 2 0.211855                                                            |
| Select Optional stora                                                                                                    | :: 2<br>ge: [                           |                                                                       |
| Help                                                                                                    | OK Cancel                               | 8                                                                     |

#### **Example**

A survey in Jordan indicates that for each visit to the gym, a customer spends an average of 45 minutes with a standard deviation of 12 minutes. The length of time spent in the gym is normally distributed and is represented by the variable X. Find the time that 67% of the customers will be in the gym less than or equal to it?

#### <u>Solution</u>

 $P(Z \le z_0) = 0.6700$   $P(Z \le (x - 45) / 12) = 0.6700$   $(x - 45) / 12 = \Phi^{-1} (0.6700)$  (x - 45) / 12 = 0.44 x = 12\*0.44 + 45x = 50.28 minutes

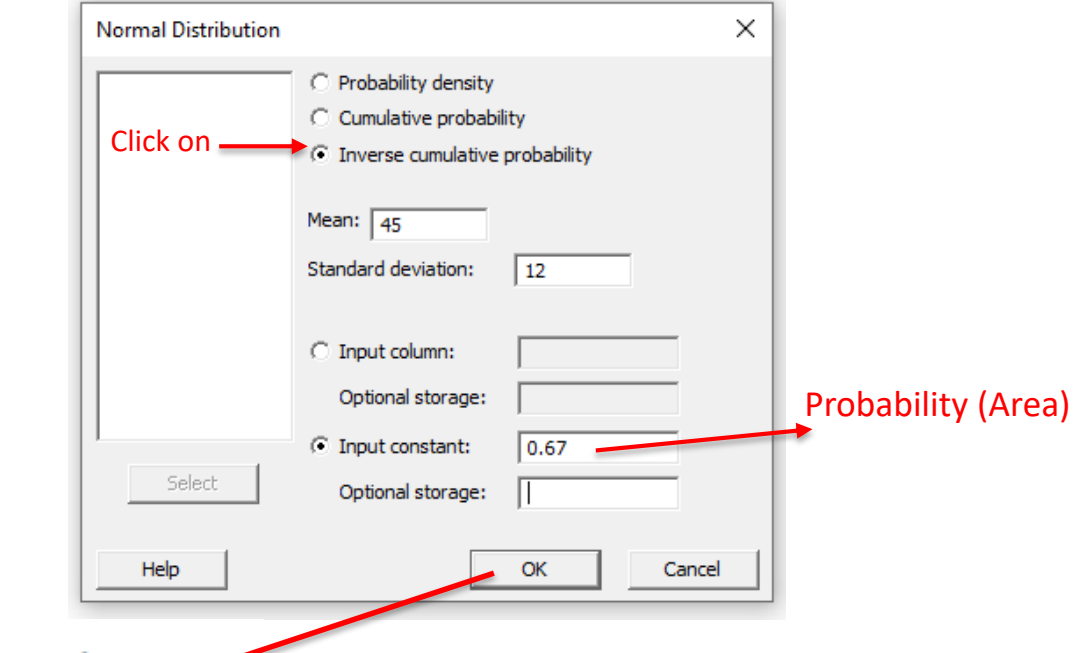

Inverse Cumulative Distribution Function 🛩

#### Normal with mean = 45 and standard deviation = 12

 $P(X \le x) = x$ 0.67 50.2790